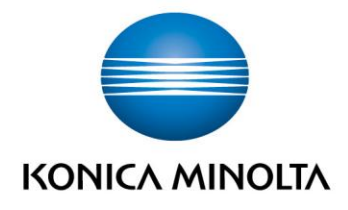

# **bizhub Evolution** INSTALLATION

Guide d'installationVersion : 1.1

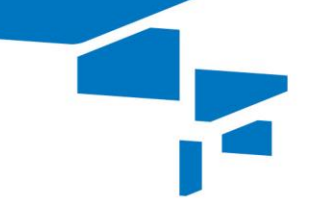

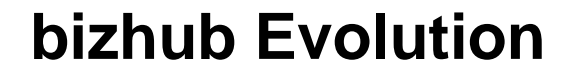

## Table des matières

| Introduction                                                                            | 3  |
|-----------------------------------------------------------------------------------------|----|
| <ul> <li>– À propos du présent document</li> </ul>                                      | 3  |
| <ul> <li>Abréviations utilisées</li> </ul>                                              | 3  |
| Notes sur l'installation                                                                | 3  |
| – Exigences                                                                             | 3  |
| <ul> <li>Processus d'installation</li> </ul>                                            | 3  |
| Préparation à l'installation                                                            | 4  |
| <ul> <li>Créer un certificat de périphérique</li> </ul>                                 | 4  |
| <ul> <li>Ajuster les réglages proxy du navigateur Web (en option)</li> </ul>            | 9  |
| <ul> <li>Activer les réglages IWS</li> </ul>                                            | 11 |
| <ul> <li>Activer le serveur HTTP</li> </ul>                                             | 13 |
| <ul> <li>Activer la communication SSL pour le serveur WebDAV</li> </ul>                 | 14 |
| <ul> <li>Activer le client WebDAV</li> </ul>                                            | 16 |
| <ul> <li>Désactiver la réinitialisation automatique pour les navigateurs Web</li> </ul> | 18 |
| <ul> <li>Désactiver la réinitialisation du système pour les navigateurs Web</li> </ul>  | 20 |
| <ul> <li>Restreindre la suppression des tâches par d'autres utilisateurs</li> </ul>     | 22 |
| <ul> <li>Ajuster les réglages OpenAPI</li> </ul>                                        | 24 |
| Réalisation de l'installation                                                           | 26 |
| <ul> <li>Installer l'outil d'installation IWS</li> </ul>                                | 26 |
| <ul> <li>Installer l'application bizhub Evolution</li> </ul>                            | 29 |
| <ul> <li>Enregistrer le MFP sur bizhub Evolution</li> </ul>                             | 37 |
| <ul> <li>Activer les fonctions standard du MFP</li> </ul>                               | 41 |
| Désinstallation                                                                         | 45 |

## Introduction

#### À propos du présent document

Le présent guide d'installation vous aidera à installer et à configurer bizhub Evolution sur vos imprimantes multifonction (MFP). Pour garantir que vous serez en mesure d'exécuter les étapes requises pour l'installation et la configuration, vous devrez disposer de droits d'administrateur pour votre PC et vos MFP.

#### Abréviations utilisées

Dans le texte suivant, nous nous référerons aux imprimantes multifonction avec l'abréviation « MFP » plutôt que la désignation complète.

## Notes sur l'installation

#### Exigences

Pour pouvoir installer bizhub Evolution sur vos MFP, les exigences suivantes doivent être remplies :

- Le MFP doit être adapté à bizhub Evolution. (Pour de plus amples informations, consultez le site Web evolution.konicaminolta.de/support.)
- Le MFP doit disposer d'un navigateur Web et être connecté à Internet.
- Vous devez connaître le mot de passe administrateur pour le MFP.
- Pour utiliser l'outil d'installation IWS, vous devez disposer d'un PC équipé d'un système d'exploitation Windows et de droits d'administrateur.
- Votre MFP et votre PC doivent se trouver sur le même réseau afin de pouvoir communiquer entre eux.

#### **Processus d'installation**

Préparez-vous d'abord à l'installation :

- 1. Créez un certificat de périphérique.
- 2. Ajustez les réglages proxy dans le navigateur Web (en option).
- 3. Activez les réglages IWS.
- 4. Activez le serveur HTTP.
- 5. Activez la communication SSL pour le serveur WebDAV.
- 6. Activez le client WebDAV.
- 7. Désactivez la réinitialisation automatique pour les navigateurs Web.
- 8. Restreignez la suppression des tâches par d'autres utilisateurs.
- 9. Ajustez le réglage Open API.

Ensuite, effectuez l'installation réelle :

- 10. Installez l'outil d'installation IWS.
- 11. Installez l'application bizhub Evolution.
- 12. Enregistrez le MFP sur bizhub Evolution.
- 13. Activez les fonctions standard du MFP.

## Préparation à l'installation

#### Créer un certificat de périphérique

- 1. Démarrez le navigateur Web sur votre PC.
- 2. Saisissez I'ID réseau de votre MFP afin de pouvoir accéder à votre MFP via PageScope Web Connection.
- 3. Cliquez sur [Vers Écran de connexion].

| Configuration Summary - 🗙 🔪 |                              |                     |                   |     |
|-----------------------------|------------------------------|---------------------|-------------------|-----|
| ← → C 🕼 https://192.10      | 58.8.100/wcd/system_device.> | ml                  |                   |     |
|                             | Public                       |                     | To Login Screen   | 3   |
| PAGE Web Connection         | Ready to Scan                |                     |                   | 器   |
| Model Name:bizhub C224e     | Low Paper                    |                     |                   | 2   |
| Information Job             | Box Direct I                 | Print Store Address | s                 | (E) |
| Device Information          | Device Information           |                     |                   |     |
| Configuration Summary       |                              | Device Name         | KM_C224e          |     |
| Option                      |                              | Engine Serial Numb  | per A5C4021153090 |     |
| Consumables                 |                              | Device Type         | Print/Copy/Scan   |     |
| Meter Count                 |                              | Toner<br>Yellow     | Status 99%        |     |

4. Confirmez l'invite de sécurité à l'aide de [OK].

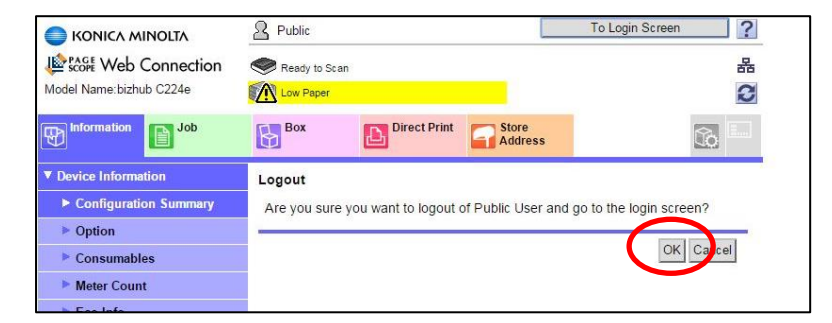

5. Sélectionnez « Administrateur » et cliquez sur [Connexion].

|               | Web Connection                                               |
|---------------|--------------------------------------------------------------|
| Login         | Public User                                                  |
| (             | Administrator                                                |
| View Mode     | Flash     Im     Im     Im                                   |
|               | Flash Player is necessary to see in Flash form.              |
| Display Speed | Quick Mode     Standard Mode                                 |
|               | To speed up the display speed using the cache in quick more. |
| User Assist   | Display dialog box in case of warning.                       |
| Language      | English (English)                                            |
|               |                                                              |

6. Saisissez le mot de passe administrateur pour votre MFP. Cliquez sur [OK].

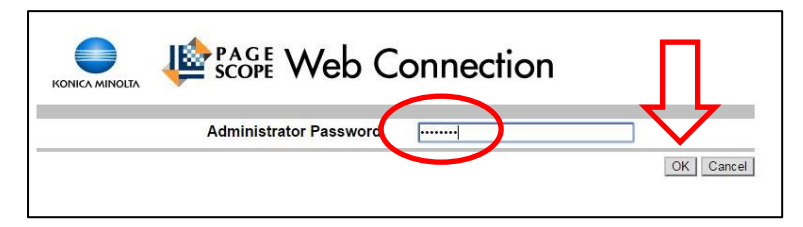

#### REMARQUE

Si une invite de sécurité s'affiche, poursuivez avec la connexion non sécurisée.

| ×                                                                                      |                                                                                            |
|----------------------------------------------------------------------------------------|--------------------------------------------------------------------------------------------|
| Dies ist keine sichere Verb                                                            | bindung                                                                                    |
| Unbefugte Dritte könnten versuchen, Ihre<br>z. B. Passwörter, Nachrichten oder Krediti | Informationen von 192.168.8.100 zu stehlen,<br>kartendaten. NET-ERR_CERT_AUTHORITY_INVALID |
| Details zu möglichen sicherheitsrelevanten<br>werden. <u>Datenschutzerklärung</u>      | Zwischenfällen sollen automatisch an Google gesendet                                       |
| ERWEITERTE INFORMATIONEN AUSBLENDEN                                                    | Zurück zu sicherer Website                                                                 |
|                                                                                        |                                                                                            |

7. Cliquez sur [Sécurité].

|                                                                                       | Administrator                |                               |               | Logout ?        |
|---------------------------------------------------------------------------------------|------------------------------|-------------------------------|---------------|-----------------|
| Scope Web Connection                                                                  | Warming Up                   |                               |               | 器               |
| Model Name:bizhub C224e                                                               | M Low Paper                  |                               |               | C               |
| Maintenance System Set                                                                | ttings Security              | User<br>Auth Account<br>Track | Network       | Box             |
| Print Setting Stor                                                                    | e Address wiza               | rd Customize                  |               | To Main<br>Menu |
| POLIN :                                                                               | Total                        | 392                           | Total Dunley  | 11              |
| * ROW Version                                                                         | # of Originals               | 382                           | Paper Counter | 362             |
| Import/Export                                                                         | No. of Total<br>Pages Output | 373                           |               |                 |
| Status Notification Setting                                                           |                              |                               | 1             |                 |
| Total Counter Notification                                                            | Copy Counter                 |                               |               |                 |
| <ul> <li>Total Counter Notification<br/>Setting</li> </ul>                            | Copy Counter                 |                               | Total         | Large Size      |
| Total Counter Notification<br>Setting     Date/Time Setting                           | Copy Counter                 | Total                         | Total<br>81   | Large Size      |
| <ul> <li>Total Counter Notification<br/>Setting</li> <li>Date/Time Setting</li> </ul> | Copy Counter                 | Total<br>Black                | Total 81      | Large Size<br>6 |

8. Sélectionnez « Réglage Certificat Périphérique ». Cliquez sur [Nouvel enregistrement].

| Print Setting                        | Store Address | Wizard           | Customize |          |        | o Main<br>Menu |
|--------------------------------------|---------------|------------------|-----------|----------|--------|----------------|
| ▼ PKI Settings                       | Device        | Certificate List |           |          |        |                |
| Device Certificate Se                | New           | Registration     |           |          |        |                |
| SSL Seung                            | Defaul        | tissuer          | Subject   | Validity | Detail | Setting        |
| Protocol Setting                     | Donadi        | isouci           | oubject   | Period   | Detail |                |
| External Certificate                 | Setting       |                  |           |          | 0      | ( Cance        |
| Certificate Verification<br>Settings |               |                  |           |          |        | Cance          |
| Address Reference Sett               | ing           |                  |           |          |        |                |
| Restrict User Access                 |               |                  |           |          |        |                |
| Auto Lonout                          |               |                  |           |          |        |                |

9. Sélectionnez « Créer et installer un Certificat auto-signé ». Confirmez votre réglage à l'aide de [OK].

| Print Setting Stor                                        | e Address | Wizard             | Customize               | To Main<br>Menu |
|-----------------------------------------------------------|-----------|--------------------|-------------------------|-----------------|
| ▼ PKI Settings                                            | Create D  | evice Certifica    | ate                     |                 |
| Device Certificate Setting                                | Creat     | te and install a s | elf-signed Certificate. |                 |
| ► SSL Setting                                             | C Requ    | eet a Certificate  |                         |                 |
| Protocol Setting                                          | 1mpc      | rt Certificate     |                         |                 |
| External Certificate Setting                              |           |                    |                         | OK Cancel       |
| <ul> <li>Certificate Verification<br/>Settings</li> </ul> |           |                    |                         | $\mathbf{A}$    |
| Address Reference Setting                                 |           |                    |                         |                 |
| Restrict User Access                                      |           |                    |                         |                 |
| b Auto Louis                                              |           |                    |                         |                 |

10. Saisissez les données pour la création du certificat. Confirmez vos réglages à l'aide de [OK].

| Print Setting St                     | tore Address    | Wizard                  | Customize           | E Menu                                         |  |  |
|--------------------------------------|-----------------|-------------------------|---------------------|------------------------------------------------|--|--|
| PKI Settings                         | Create          | and install a sel       | f-signed Certificat | e.                                             |  |  |
| Device Certificate Setting           | Comm            | non Name                | 192.10              | 68.8.100                                       |  |  |
| ► SSL Setting                        | Organ           | ization                 | Konic               | a Minolta                                      |  |  |
| Protocol Setting                     | Organ           | izational Unit          | Busin               | Business Development<br>Langenhagen<br>Germany |  |  |
| External Certificate Setting         | ng State/       | Province                | Germ                |                                                |  |  |
| Certificate Verification<br>Settings | Counti<br>Admin | ry<br>n. E-mail Address | DE                  | ple@nocompany.com                              |  |  |
| Address Reference Setting            |                 |                         |                     |                                                |  |  |
| Restrict User Access                 | Validit         | y Start Date            | 13/10               | 0/2016 11:28:27                                |  |  |
| Auto Logout                          | Validit         | y Period                | 3650                | Day(s)(1-3650)                                 |  |  |
| TX Operation Log Setting             | Encryp          | otion Key Type          | RSA                 | -1024_SHA-1 •                                  |  |  |
| Quick Security Setting               |                 |                         |                     | lovillow                                       |  |  |

#### REMARQUE

La « Période de validité » spécifie le nombre de jours de validité du certificat. Si vous saisissez une période de validité de deux jours seulement, vous devrez créer un nouveau certificat après ces deux jours.

Le certificat est créé. Confirmez le message de statut à l'aide de [OK].

| Certificate has been created and installed. SSL/TLS can now be used |
|---------------------------------------------------------------------|
| OK                                                                  |
|                                                                     |

Le certificat s'affiche désormais dans la liste des certificats de périphérique.

| Print Setting Store                                       | Address  | Wizard           | Customize |            | <b></b> | To Main<br>Menu |
|-----------------------------------------------------------|----------|------------------|-----------|------------|---------|-----------------|
| PKI Settings                                              | Device O | Certificate List |           |            | -5-     |                 |
| Device Certificate Setting                                | New R    | egistration      |           |            |         |                 |
| SSL Setting                                               | Default  | Terrer           | Cubinat.  | Validity   | Detail  | C.mina          |
| Protocol Setting                                          | Delaure  | issuer           | Subject   | Period     | Detail  | Setting         |
| External Certificate Setting                              | ۲        | KM9819D6         | KM9819D6  | 11/10/2026 | Detail  | Setting         |
| <ul> <li>Certificate Verification<br/>Settings</li> </ul> | -        |                  |           |            | 0       | KCancel         |

11. Sélectionnez « Paramètres SSL ».

| Print Setting                                                                                                    | Store Address      | Wizard                                                                                                    | Customize | Em To Main<br>Menu                                          |
|----------------------------------------------------------------------------------------------------|--------------------|----------------------------------------------------------------------------------------------------|-----------|-------------------------------------------------------------|
| PKI Settings     Perce Certificate     SSL Setting     External Certificate     Certificate Verification     Setting     Address Reference Sc | Setting<br>Setting | tting<br>using SSL/TLS<br>tion Strength<br>LS Version Settin<br><sup>0</sup> SSLv3<br><sup>10</sup> TLSv1.0<br><sup>10</sup> TLSv1.1<br><sup>10</sup> TLSv1.2 | g         | Admin. Mode and User Mode ▼<br>AES-256, 3DES-168, RC4-128 ▼ |
| Restrict User Access                                                                                                    |                    |                                                                                                    |           | OK Cancel                                                   |

12. Assurez-vous que tous les réglages SSL sont configurés comme illustré dans l'image. Cliquez sur [OK] pour enregistrer vos réglages.

| Print Setting Store                  | Address | Wizard             | Customize                    | To Main<br>Menu |  |
|--------------------------------------|---------|--------------------|------------------------------|-----------------|--|
| PKI Settings                         | SSL Set | tting              |                              |                 |  |
| Device Certificate Setting           | Mode    | using SSL/TLS      | Admin. Mode and User Mode    |                 |  |
| SSL Setting                          | Encryp  | tion Strength      | AES-256, 3DES-168, RC4-128 * |                 |  |
| Protocol Setting                     | SSL/T   | LS Version Setting |                              |                 |  |
| External Certificate Setting         |         | TI Sv1 0           |                              |                 |  |
| Certificate Verification<br>Settings |         | TLSv1.1            | ŢĹ                           |                 |  |
| Address Reference Setting            |         |                    |                              |                 |  |
| Restrict User Access                 |         |                    |                              | OK Cance        |  |
| Auto Logout                          |         |                    |                              |                 |  |

13. Confirmez le message de statut à l'aide de [OK].

| Completed. |    |
|------------|----|
|            | OK |
|            |    |

Le certificat de périphérique est créé.

14. Cliquez ensuite sur [Déconnexion] pour vous déconnecter en tant qu'administrateur. Confirmez l'invite de sécurité finale à l'aide de [OK].

| KONICA MINOLTA                                  | Adminis   | trator       |                              |         | Logout          | ? |
|-------------------------------------------------|-----------|--------------|------------------------------|---------|-----------------|---|
| Scoff Web Connection<br>Iodel Name:bizhub C224e | Ready to  | Scan<br>er   |                              |         |                 | 品 |
| Maintenance System Set                          | ings Sec  | urity A      | User<br>uth/Account<br>Track | Network | Вох             |   |
| Print Setting Store                             | e Address | Wizard       | Customize                    |         | To Main<br>Menu |   |
| PKI Settings                                    | Logout    |              |                              |         |                 |   |
| Device Certificate Setting                      | Are you s | ure you want | to log-out?                  |         |                 |   |
| ► SSL Setting                                   |           |              |                              |         |                 |   |
| Protocol Setting                                |           |              |                              |         | OK Cancel       |   |
| External Certificate Setting                    |           |              |                              |         |                 |   |
| Certificate Verification<br>Settings            |           |              |                              |         |                 |   |
| Address Deference Setting                       |           |              |                              |         |                 |   |

#### Ajuster les réglages proxy du navigateur Web (en option)

Si vous accédez à Internet via un serveur proxy, veuillez également configurer ce type d'accès sur le MFP.

1. Démarrez le navigateur Web sur votre MFP.

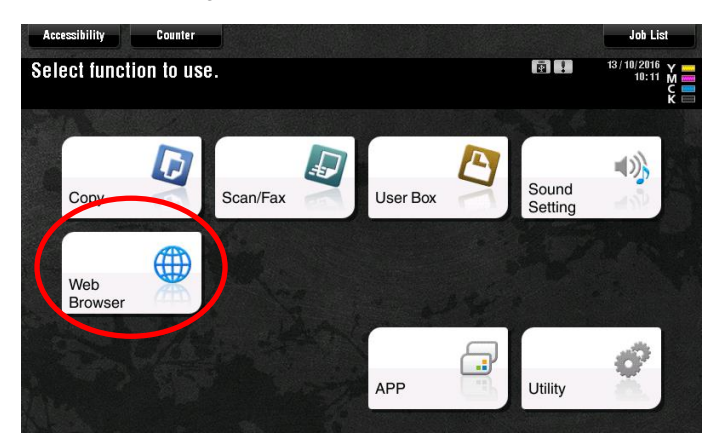

2. Appuyez sur [Menu], [Réglages], puis sur [Réglages].

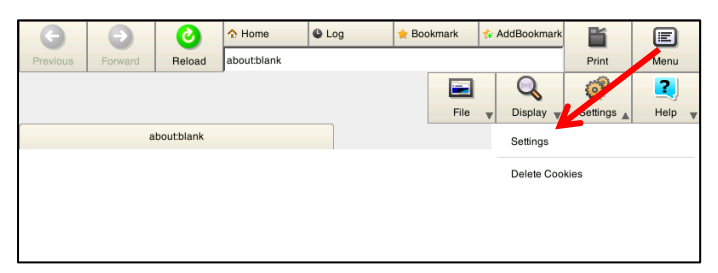

3. Saisissez le mot de passe administrateur pour votre MFP. Appuyez sur [OK].

| G       | Home CLog Bookmark & AddBookmark     | E |
|---------|--------------------------------------|---|
| 1101003 | <u>`</u>                             | ¢ |
|         | Please input administrator password. |   |
|         |                                      |   |
|         |                                      |   |
|         | Password                             |   |
|         |                                      |   |
|         |                                      |   |
|         | $\frown$                             |   |
|         | Cancel                               | ) |
|         |                                      |   |
|         |                                      |   |
|         |                                      |   |

4. Appuyez sur [Paramètres Proxy].

| Scan                                                                                                    | Settings                                                                                                    |
|----------------------------------------------------------------------------------------------------|----------------------------------------------------------------------------------------------------|
| Machine Data 1 Machine Data 2                                                                                                    |                                                                                                    |
| Cache<br>Cache<br>Delete Cache<br>Delete Cache<br>Conditions<br>© Save<br>© Delete at log out<br>© Delete at log out<br>© Delete at timeout<br>Delete Sattions | Cookies         Imable Cookie         JavaScript         Image: Software Keyboard         Image: Software Keyboard |
| Hory county Settings Access                                                                                                    |                                                                                                    |
|                                                                                                    | Cancel OK                                                                                                    |

5. Sélectionnez [Utiliser Proxy] et saisissez les réglages pour le serveur proxy. Confirmez vos réglages à l'aide de [OK].

| Proxy                                                                       | Settings             |
|-----------------------------------------------------------------------------|----------------------|
| Use HTTP/1.1 Proxy Connection                                               | 'n                   |
| Proxy Server Proxy Server                                                   | Proxy Authentication |
| Port 8080<br>HTTPS Port 8080                                                | Account Name         |
| No Proxy for following domain Use commas (.) to separate multiple listings. |                      |
|                                                                             | Cancel OK            |

Les réglages proxy dans le navigateur Web sont ajustés.

### Activer les réglages IWS

1. Appuyez sur [Utilitaire] dans le menu principal de votre MFP.

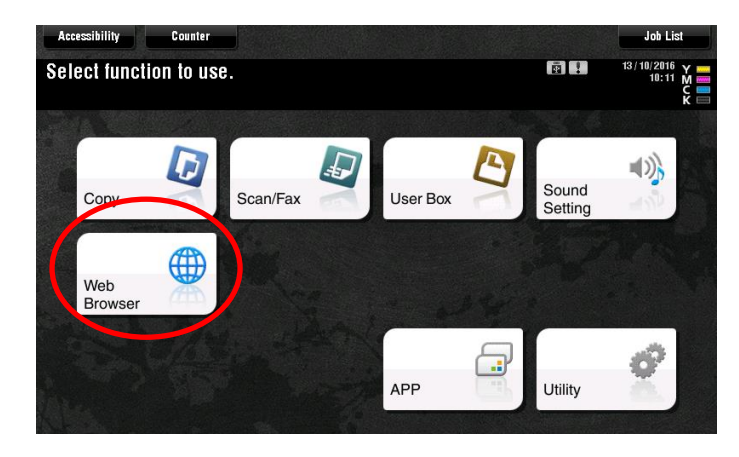

2. Sélectionnez [Réglages Administrateur].

|                            | Use the menu buttons or keypad to make a selection. |
|----------------------------|-----------------------------------------------------|
| Bookmark<br>Display Keypad | Utility                                             |
| Utility                    | 1 One-Touch/User Box<br>Registration                |
|                            | 2 User Settings 7 Banner Printing                   |
|                            | 3 Administrator Settings                            |
|                            | 4 Bettingsrator Shortcut 9 Device Information       |
|                            | 5 Check Consumable Life                             |
|                            | 13/10/2016 10:14 Close                              |

#### REMARQUE

Si votre zone administrateur est protégée par un mot de passe, vous devrez vous y connecter.

3. Sélectionnez [Réglage Réseau].

|                           | Use the menu buttons or keypad to make a select | ion.                 |
|---------------------------|-------------------------------------------------|----------------------|
| Booknark                  | Administrator Settings                          |                      |
| Display Keypad            | 1/2                                             | * ≪Back _ Eara >>) # |
| Utility                   | 1 System Settings 6                             | Copier Settings      |
| Administrator<br>Settings | 2 Administratory 7                              | Printer Settings     |
|                           | 3 One-Touch/User Box<br>Registration            |                      |
|                           | 4 User Authentication/ 9                        | System Connection    |
|                           | 5 Network Settings                              | Security Settings    |
|                           | 13/10/2016 10:14                                | Close                |

4. Appuyez deux fois sur [Suivant] pour accéder à la troisième page des réglages.

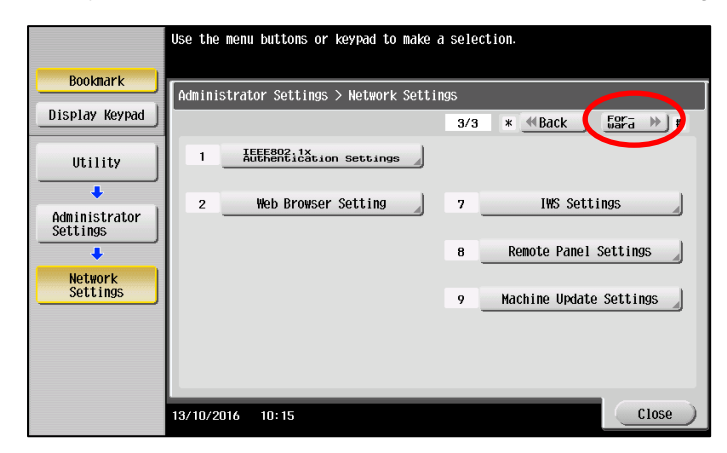

5. Sélectionnez [Réglages IWS].

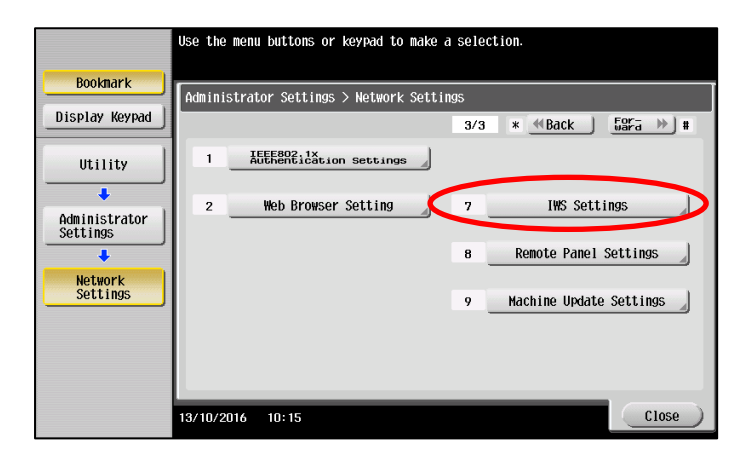

6. Sélectionnez [ACTIVE] pour activer les réglages IWS. Confirmez vos réglages à l'aide de [OK].

|                           | Make a selection, and the   | n use the keypad to type in                  | the port number.               |
|---------------------------|-----------------------------|----------------------------------------------|--------------------------------|
| Bookmark                  | Administration Settings >   | Network Settings > IWS Sett                  | ings                           |
| Display Keypad            | ON                          | 0FF 1 /2                                     | ≪Back 🔓 🐨 🗃 🍽                  |
| Utility                   | Port Number<br>(Web Server) | Port Number<br>(Application<br>Installation) | Connect IWS Apps<br>to Network |
| Administrator<br>Settings | 8090<br>1 - 65535           | 8091<br>1 - 65535                            | Allow                          |
| Network<br>Settings       | Input                       | Input                                        | Restrict                       |
|                           | 13/10/2016 10:16            |                                              | ОК                             |

Les réglages IWS sont activés.

#### **Activer le serveur HTTP**

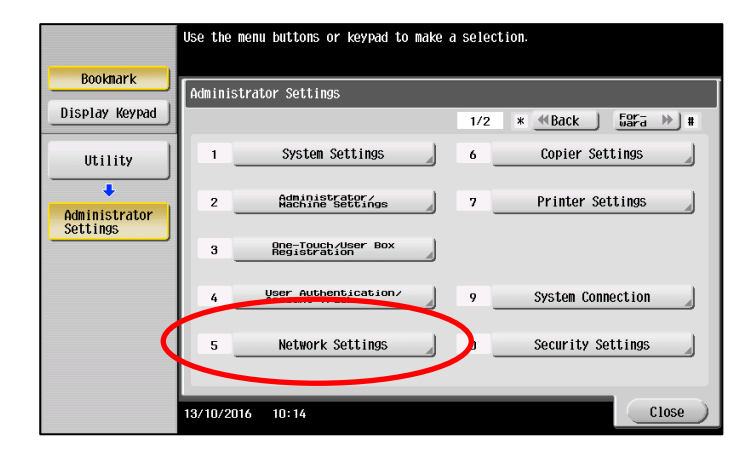

1. Sélectionnez [Réglage Réseau] dans la zone administrateur de votre MFP.

2. Sélectionnez ensuite [Réglages Serveur http].

|                           | Use the menu buttons or keypad to make a | a selection.         |
|---------------------------|------------------------------------------|----------------------|
| Bookmark                  | Administrator Settings > Network Settin  | Igs                  |
| Display Keypad            |                                          | 1/3 * ≪Back #        |
| Utility                   | 1 TCP/IP Settings                        | 6 LDAP Settings      |
| Administrator<br>Settings | 2 NetWare Settings                       | 7 E-Mail Settings    |
| Network                   | 3 HTTP Server Settings                   | SNMP Settings        |
| Settings                  | 4 FIP Settings                           | 9 AppleTalk Settings |
|                           | 5 SMB Settings                           | 0 Bonjour Setting    |
|                           | 13/10/2016 10:16                         | Close                |

3. Activez le serveur HTTP à l'aide de [ACTIVE]. Confirmez votre réglage à l'aide de [OK].

|                           | Specify the http settings.                                       |
|---------------------------|------------------------------------------------------------------|
| Bookmark                  | Administrator Settings > Network Settings > HTTP Server Settings |
| Display Keypad            | ON OFF 1.74 «Back 537a »)                                        |
| Utility                   | PSWC Settings                                                    |
| Administrator<br>Settings |                                                                  |
| Network<br>Settings       |                                                                  |
| HTTP Server<br>Settings   | $\downarrow$                                                     |
|                           | 13/10/2016 10:16                                                 |

#### Activer la communication SSL pour le serveur WebDAV

1. Sélectionnez [Réglage Réseau] dans la zone administrateur de votre MFP.

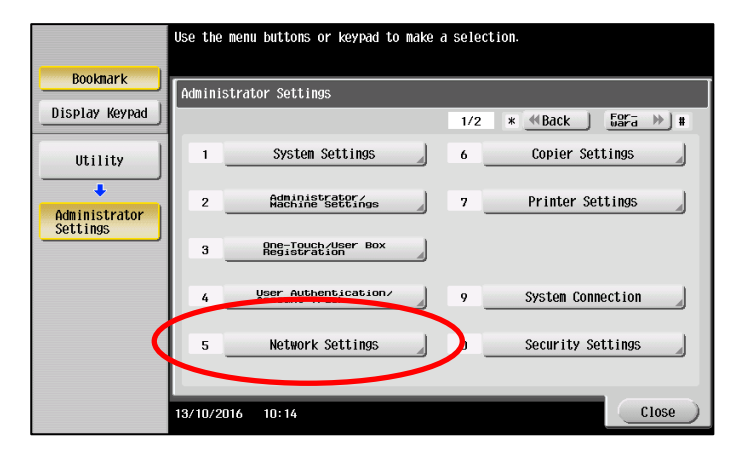

2. Appuyez sur [Suivant] pour accéder à la deuxième page des réglages.

|                           | Use the | e menu buttons or keypad to make a | a sele | ction.             |
|---------------------------|---------|------------------------------------|--------|--------------------|
| Bookmark                  | Admin   | istrator Settings > Network Settin | 1gs    |                    |
| Display Keypad            |         |                                    | 1/3    | * ≪Back 🛛 📲 🗰 🗰    |
| Utility                   | 1       | TCP/IP Settings                    | 6      | LDAP Settings      |
| Administrator<br>Settings | 2       | NetWare Settings                   | 7      | E-Mail Settings    |
| +                         | 3       | HTTP Server Settings               | 8      | SNMP Settings      |
| Network<br>Settings       | 4       | FTP Settings                       | 9      | AppleTalk Settings |
|                           | 5       | SMB Settings                       | 0      | Bonjour Setting    |
|                           |         |                                    | _      |                    |
|                           | 13/10/2 | 2016 10:16                         |        | Close              |

3. Sélectionnez [Paramètres WebDAV].

|                     | Use the menu buttons or keypad to make a selection. |
|---------------------|-----------------------------------------------------|
| Booknark            | Administrator Settings > Network Settings           |
| Display Keypad      | 2/3 * <u>≪Back</u> <u>5ara</u> ) #                  |
| Utility             | 1 TCP Socket Settings                               |
|                     |                                                     |
| Settings            | 3 WebDAV Settings 3 SSDP Settings                   |
| Network<br>Settings |                                                     |
|                     | 4 DPWS Settings 9 AIPPrint Setting                  |
|                     | 5 Distributed Scan Settings 0 Detail Settings       |
|                     |                                                     |
|                     | 13/10/2016 10:17                                    |

4. Sélectionnez ensuite [Réglage Serveur WebDAV].

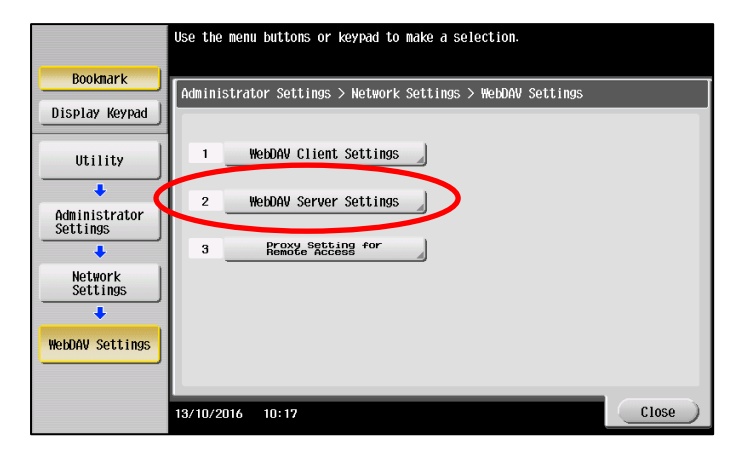

5. Activez la communication SSL à l'aide de [ACTIVE].

|                           | Touch [Initial Password] to initialize the password.              |
|---------------------------|-------------------------------------------------------------------|
| Booknark                  | Administrator Cattings > WebDAV Settings > WebDAV Server Settings |
| Display Keypad            | ON OFF                                                            |
| Utility                   | SSL Setting Password Setting                                      |
| Administrator<br>Settings | Non-SSL Only Password Setting                                     |
| Network<br>Settings       | SSL Only                                                          |
| ↓<br>WebDAV Settings      | SSL/Non-SSL                                                       |
| +                         |                                                                   |
| WebDAV Server<br>Settings | 13/10/2016 10:17 OK                                               |

6. Assurez-vous que [SSL/Non-SSL] est activé. Confirmez votre réglage à l'aide de [OK].

|                           | ♥Touch [Initial Password] to initialize  | the password.              |
|---------------------------|------------------------------------------|----------------------------|
| Booknark                  | Administrator Settings > WebDAV Settings | s > WebDAV Server Settings |
| Display Keypad            | ON OFF                                   |                            |
| Utility                   | SSL Setting                              | Password Setting           |
| Administrator<br>Settings | Non-SSL Only                             | Password Setting           |
| ↓<br>NetWork<br>Settings  | SSL Only                                 | Initial Password           |
| •<br>WebDAV Settings      | SSL/Non-SSL                              |                            |
| WebDAV Server<br>Settings | 13/10/2016 10:18                         | ОК                         |

La communication SSL est activée pour le serveur WebDAV.

#### Activer le client WebDAV

1. Sélectionnez [Réglage Réseau] dans la zone administrateur de votre MFP.

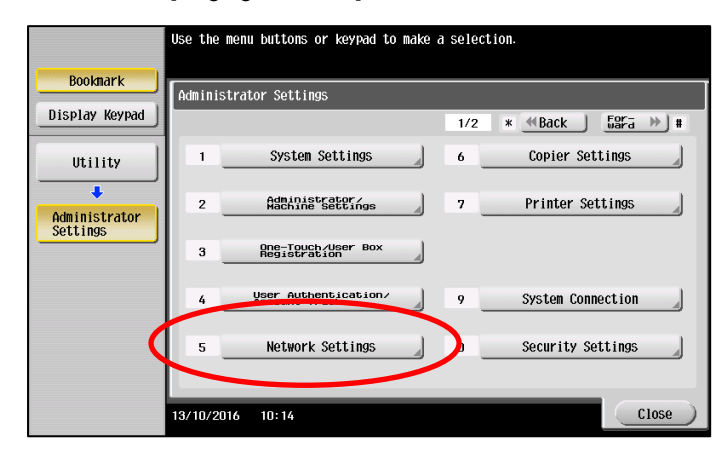

2. Appuyez sur [Suivant] pour accéder à la deuxième page des réglages.

|                           | lse the menu button | s or keypad to make a  | select | ion.          |           |
|---------------------------|---------------------|------------------------|--------|---------------|-----------|
| Booknark                  | Administrator Sett  | ings > Network Setting | js     |               |           |
| Display Keypad            |                     |                        | 2/3    | * <b>«Bac</b> | For- >> + |
| Utility                   | 1 TCP SO            | cket Settings          |        |               |           |
| Administrator<br>Settings |                     |                        |        |               |           |
| +                         | 3 WebDi             | W Settings             | 8      | SSDP Settin   | igs 🚽     |
| Network<br>Settings       | 4 DPW               | S Settings             | 9      | AirPrint Set  | ting 🚽    |
|                           | 5 Distribute        | ed Scan Settings 🚽     | 0      | Detail Setti  | ngs       |
|                           | 3/10/2016 10:17     |                        | -      |               | Close     |

3. Sélectionnez [Paramètres Client WebDAV].

|                                                                                | Use the menu buttons or keypad to make a selection.                           |
|--------------------------------------------------------------------------------|-------------------------------------------------------------------------------|
| Bookmark<br>Display Keypad                                                     | Administrator Settings > Network Settings > WebDAV Settings                   |
| Utility<br>Administrator<br>Settings<br>Network<br>Settings<br>WebDAW Settings | 1 WebDAV Client Settings<br>2 WebDAV Server Settings<br>3 Remote Settings for |
|                                                                                | 13/10/2016 10:17 Close                                                        |

4. Activez le client WebDAV à l'aide de [ACTIVE]. Confirmez votre réglage à l'aide de [OK].

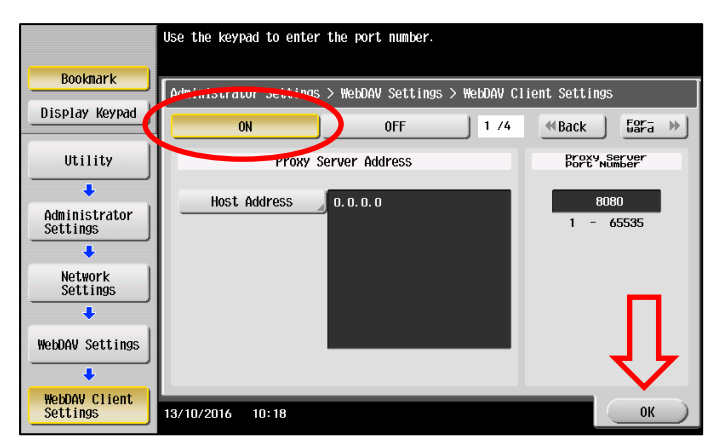

Le client WebDAV est activé.

#### Désactiver la réinitialisation automatique pour les navigateurs Web

1. Sélectionnez [Réglage Système] dans la zone administrateur de votre MFP.

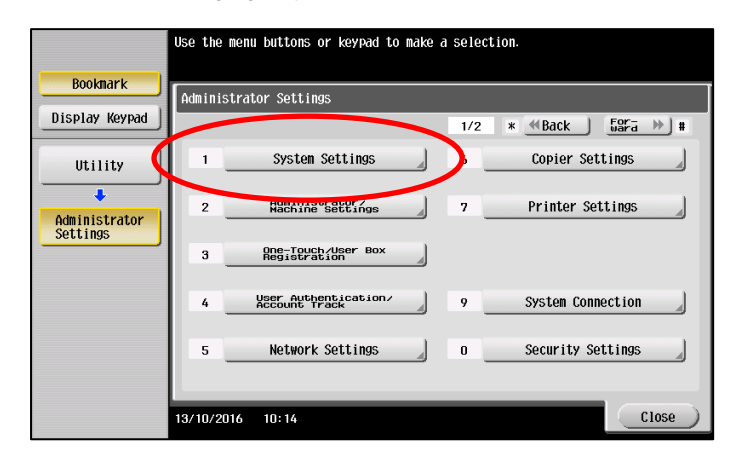

2. Sélectionnez [Par. Réinitial.].

|                           | Use the menu buttons or keypad to make a | selection.             |
|---------------------------|------------------------------------------|------------------------|
| Bookmark                  | Administrator Settings > System Setting  | is                     |
| Display Keypad            |                                          | 1/3 * (Back #          |
| Utility                   | 1 Power Supply/<br>Power Save Settings   | 6 Restrict User Access |
| Administrator<br>Settings | 2 Output Settings                        | 7 Expert Adjustment    |
| +                         | 3 Date/Time Settings                     | 8 List/Counter         |
| System Settings           | 4 Daylight Saving Time                   | 9 Reset Settings       |
|                           | 5 Weekly Timer Settings                  | 0 User Box Settings    |
|                           |                                          |                        |
|                           | 13/10/2016 10:19                         | Close                  |

3. Sélectionnez [Réinit auto système].

|                            | Use the menu buttons or keypad to make a selection.     |       |
|----------------------------|---------------------------------------------------------|-------|
| Bookmark<br>Display Keypad | Administrator Settings> System Settings> Reset Settings |       |
| Utility                    | 1 System Auto Reset                                     |       |
| Administrator              | 2 Auto Reset                                            |       |
| - Settings                 | 3 Job Reset                                             |       |
| System Settings            |                                                         |       |
| Reset Settings             |                                                         |       |
|                            | 13/10/2016 10:19                                        | Close |

4. Sélectionnez [Navigateur Web] et [DÉSACTIVÉ]. Confirmez votre réglage à l'aide de [OK].

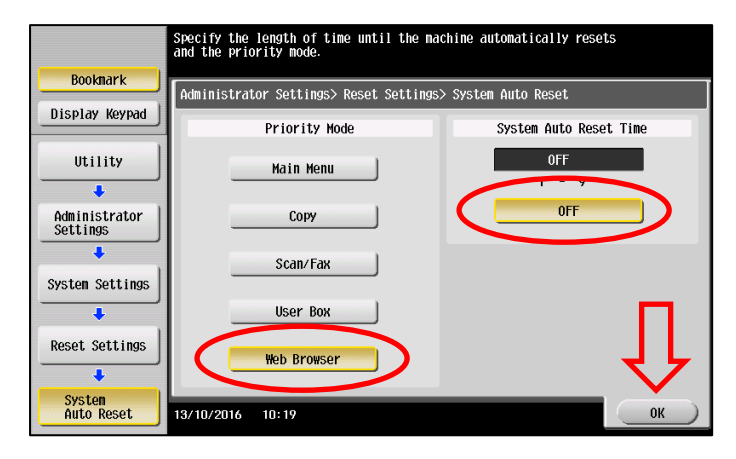

La réinitialisation automatique est désactivée pour le navigateur Web.

#### Désactiver la réinitialisation du système pour les navigateurs Web

1. Sélectionnez [Réglage Système] dans la zone administrateur de votre MFP.

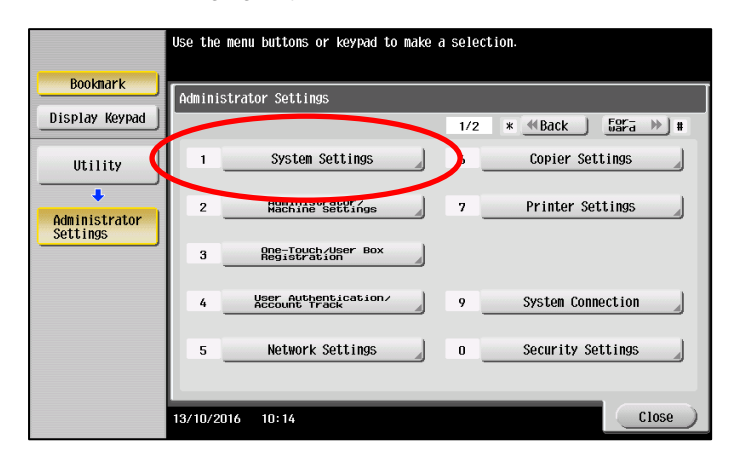

2. Sélectionnez [Par. Réinitial.].

|                           | Use the menu buttons or keypad to make a | selection.                       |
|---------------------------|------------------------------------------|----------------------------------|
| Bookmark                  | Administrator Cottings > Custon Cotting  | _                                |
| Display Keypad            | Haministrator Settings > System Setting  | 5<br>1/3 * <u>≪Back [ara</u> ) # |
| Utility                   | 1 Power Supply Settings                  | 6 Restrict User Access           |
| Administrator<br>Settings | 2 Output Settings                        | 7 Expert Adjustment              |
|                           | 3 Date/Time Settings                     | 8 List/Counter                   |
| System Settings           | 4 Daylight Saving Time                   | 9 Reset Settings                 |
|                           | 5 Weekly Timer Settings                  | 0 User Box Settings              |
|                           | 13/10/2016 10:19                         | Close                            |

3. Sélectionnez [Initialisation Auto].

|                           | Use the menu buttons or keypad to make a selection.     |
|---------------------------|---------------------------------------------------------|
| Bookmark                  | Administrator Settings> System Settings> Reset Settings |
| Display Keypad            |                                                         |
| Utility                   | 1 Sustan Anto Pasat                                     |
| Administrator<br>Settings | 2 Auto Reset                                            |
| +                         | 3 Job Reset                                             |
| System Settings           |                                                         |
| <b>•</b>                  |                                                         |
| Reset Settings            |                                                         |
|                           |                                                         |
|                           | 13/10/2016 10:19 Close                                  |

 Sélectionnez [Navigateur Web]. Définissez Délai Initialisation Auto Système sur [DÉSACTIVÉ].

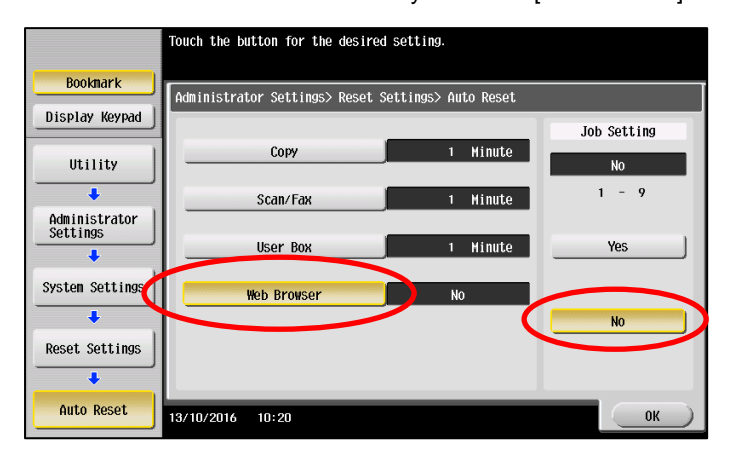

Appuyez sur [OK] pour enregistrer vos réglages.

|                           | Touch the button for the desired setting.        |             |
|---------------------------|--------------------------------------------------|-------------|
| Booknark                  | Administrator Settings> Reset Settings> Auto Res | et          |
| Display Keypad            |                                                  | Job Setting |
| Utility                   | Copy 1 Hinu                                      | Le No       |
| +                         | Scan/Fax 1 Hinu                                  | te 1 - 9    |
| Administrator<br>Settings | User Box 1 Hinu                                  | Yes         |
| System Settings           | Web Browser No                                   |             |
| Reset Settings            |                                                  | NO          |
| Auto Reset                | 13/10/2016 10:20                                 | ОК          |

Le délai de réinitialisation du système est désactivé.

#### Restreindre la suppression des tâches par d'autres utilisateurs

1. Sélectionnez [Réglage Système] dans la zone administrateur de votre MFP.

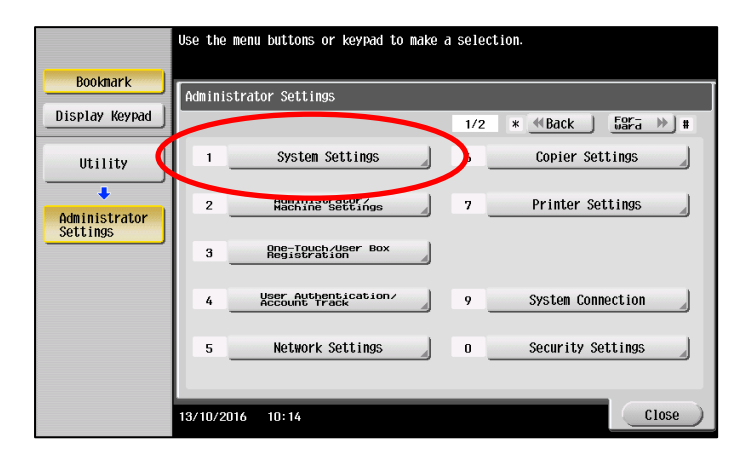

2. Sélectionnez [Accès Restreint Utilisateur].

|                 | Use the menu buttons or keypad to make a | a selection.           |
|-----------------|------------------------------------------|------------------------|
|                 |                                          |                        |
| Booknark        | <b>[</b>                                 |                        |
| Disular Kousel  | Administrator Settings > System Setting  | <b>9</b> 5             |
| Display Keypad  |                                          | 1/0 * • Back bara + #  |
| Utility         | 1 Power Supply                           | 6 Restrict User Access |
| Administrator   | 2 Output Settings                        | 7 Expert Adjustment    |
|                 | 3 Date/Time Settings                     | 8 List/Counter         |
| System Settings | 4 Daylight Saving Time                   | 9 Reset Settings       |
|                 | 5 Weekly Timer Settings                  | 0 User Box Settings    |
|                 | 13/10/2016 10:19                         | Close                  |

3. Sélectionnez [Accès Restreint à Param. Tâches].

|                            | Use the menu buttons or keypad to make a selection.             |
|----------------------------|-----------------------------------------------------------------|
| Bookmark<br>Display Keypad | Administrator Settings > System Settings > Restrict User Access |
| Utility                    | 1 Pestrict Program                                              |
| Administrator<br>Settings  | 2 Copy Program Lock Settings                                    |
| System Settings            | 3 Delete Saved Copy Program 4 Restrict_Access                   |
| Restrict<br>User Access    | 5 Restrict Operation                                            |
|                            | 13/10/2016 10:20 Close                                          |

4. Assurez-vous que les réglages sont configurés comme illustré dans l'image. Appuyez sur [OK] pour enregistrer vos réglages.

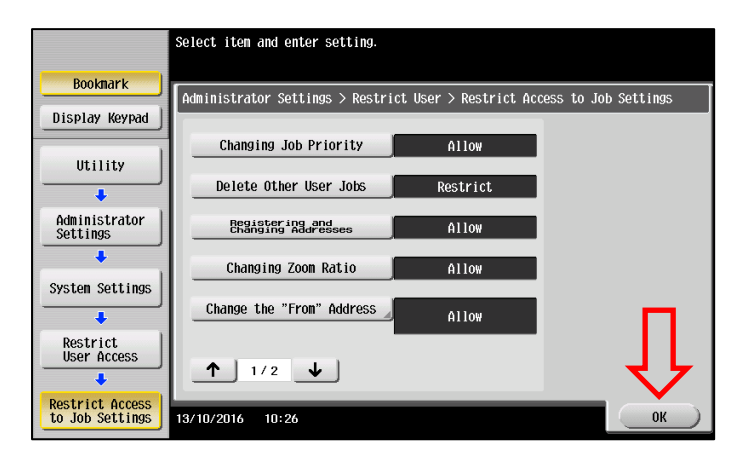

#### Ajuster les réglages OpenAPI

- Use the menu buttons or keypad to make a selection. Bookmark Administrator Settings Display Keypad 1/2 \* ≪Back \_\_\_\_\_\_# Copier Settings 1 System Settings 6 Utility 4 Administrator/ Machine Settings 7 Printer Settings 2 Administrator Settings One-Touch/User Box Registration з User Authentication/ Account Track 9 4 System Connection Network Settings Security Settings 0 5 Close 13/10/2016 10:14
- 2. Sélectionnez [Réglages OpenAPI].

|                           | Use the menu buttons or keypad to make a selection. |
|---------------------------|-----------------------------------------------------|
| Booknark                  | Administrator Settings> System Connection           |
| Display Keypad            |                                                     |
| Utility                   | 1 Upener'i Settings                                 |
| Administrator<br>Settings | 3 Prefix/Suffix<br>Automatic Setting                |
| System<br>Connection      |                                                     |
|                           | 5 Mobile Connection Settings                        |
|                           | 13/10/2016 10:27 Close                              |

3. Assurez-vous que les réglages sont configurés comme illustré dans l'image.

|                           | Specify setting for selected item.                            |
|---------------------------|---------------------------------------------------------------|
| Booknark                  | Administrator Settings > System Connection > OpenAPI Settings |
| Display Keypad            | Access Setting Allow                                          |
| Utility                   | SSL/Port Settings                                             |
| Administrator<br>Settings | Authentication ON                                             |
| System                    | External Application Y05                                      |
| Connection                | Proxy Settings                                                |
| OpenAPI<br>Settings       | ↑ 1/2 <b>↓</b>                                                |
|                           | 13/10/2016 10:27 Close                                        |

#### REMARQUE

Authentification est défini sur [ACTIVE]. Toutefois, le nom de connexion et le mot de passe restent vides.

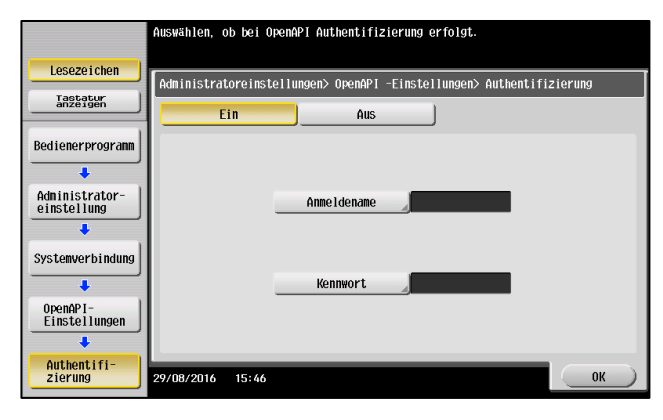

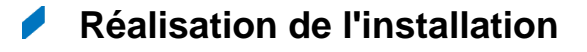

#### Installer l'outil d'installation IWS

#### REMARQUE

Veuillez d'abord fermer toutes les applications sur votre PC, y compris le scanner antivirus, avant de démarrer le processus d'installation.

1. Connectez-vous à bizhub Evolution sur votre PC.

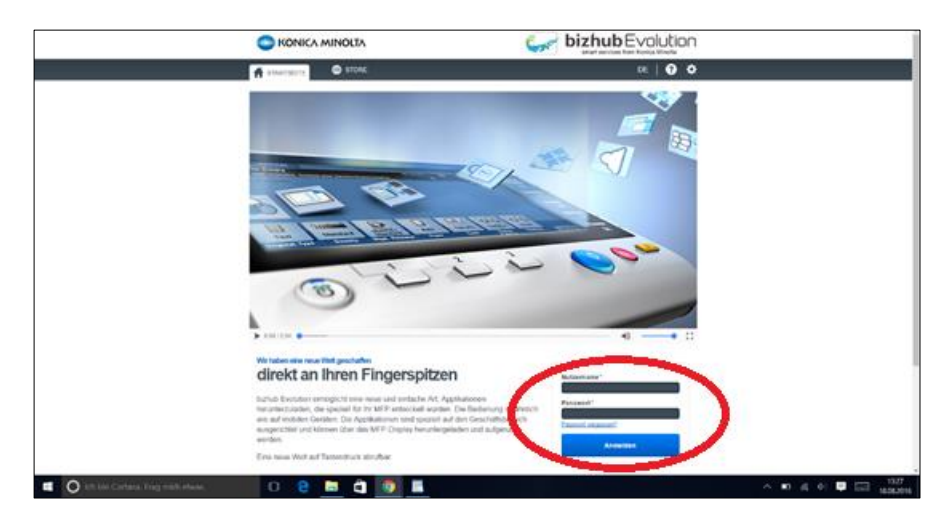

2. Sélectionnez [ENTRETIEN], puis [Administration des MFP].

|                                     | NOLTA            |                   |                                                                                                    |                 |                |                                                                                                    |
|-------------------------------------|------------------|-------------------|----------------------------------------------------------------------------------------------------|-----------------|----------------|----------------------------------------------------------------------------------------------------|
| 🕂 HOME 🌐 STO                        | IRE 🚔 MY J       | DBS 🛅 MY SERVICES |                                                                                                    |                 |                | MANAGE CUSTOMERS EN   🌲 😗 🏢 🌣                                                                                                    |
| Latest services                     |                  | Convert to Excel  | Overview     Services     Jobs     User administration     MFP administration     Settings     Security Cubes     Support     Manage customers |                 | Convert to PDF | My Print<br>Drog this have in uplicat, or <u>browns</u><br>Eugene the typese: cock, docer, dock, dothe, dock, jane, jane, jane, jane, port, port,<br>rays, treet, gane, rif, mill, mill, mill, mill, gane. |
| Service                             | Created          | ▼ State           | 1                                                                                                    | 1 Files         | Progress       |                                                                                                    |
| > E Fax                             | 03-12-2018 14:03 | Finished          | 03-12 14:04                                                                                                    | 1               | 100.00%        |                                                                                                    |
| > E Fax                             | 03-08-2018 12.12 | Finished          | 03-08-2018 12:14                                                                                                    | 1               | 100.00%        | Quick links                                                                                                    |
| > 🛃 Fax                             | 03-08-2018 12:00 | Finished          | 03-08-2018 12:09                                                                                                    | 1               | 100.00%        | Security Cubes                                                                                                    |
| > Translate                         | 03-07-2018 14:23 | Finished          | 03-07-2018 14:23                                                                                                    | 1               | 100.00%        | Events                                                                                                    |
| Showing 1 to 5 - Total: 101 entries | 03-07-2018 10:10 | Finishod          | 03-67-2018 10:11                                                                                                    | 1<br>Previous 1 | 100.00%        | Services                                                                                                    |

3. Cliquez sur [Télécharger l'outil d'installation IWS].

Ownload IWS install tool

4. Décompressez le fichier téléchargé

#### REMARQUE

Un manuel distinct pour l'outil d'installation IWS est également inclus avec les fichiers décompressés. Il contient des informations exhaustives sur l'installation et l'utilisation de l'outil d'installation IWS.

- 5. Démarrez l'installation qui correspond à votre système d'exploitation. (x86 pour un système 32 bits ou x64 pour un système 64 bits)
- 6. Sélectionnez la langue d'installation « Anglais (États-Unis) » et cliquez sur [OK]. La routine d'installation démarre.

| IWS Inst | all Tool - InstallShield Wizard                                 | ×      |
|----------|-----------------------------------------------------------------|--------|
| ڭ        | Select the language for the installation from the choices below | 4.     |
|          | English (United States)                                         | $\sim$ |
|          | <u>D</u> K Cano                                                 | el     |

7. Cliquez sur [Suivant] pour démarrer l'installation.

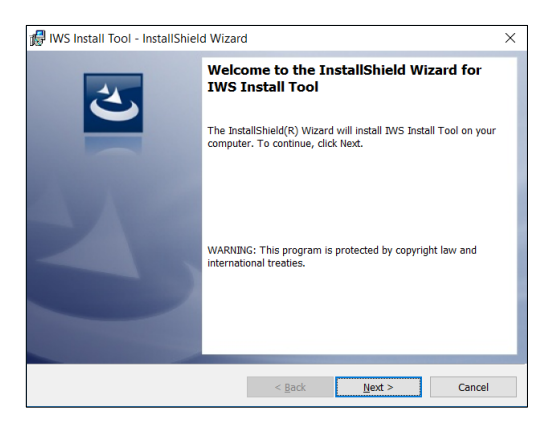

8. Acceptez le contrat de licence. Cliquez sur [Suivant].

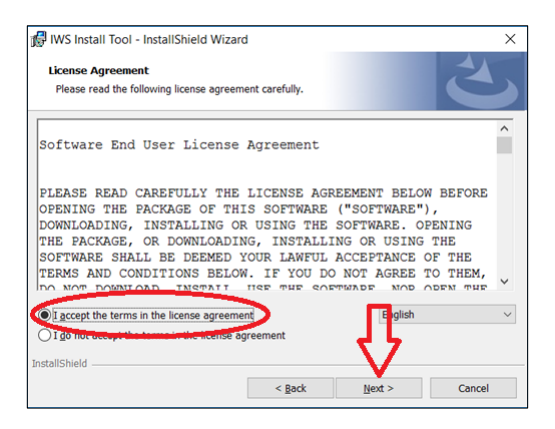

 Sélectionnez le répertoire d'installation. Cliquez sur [Suivant] et exécutez la routine d'installation.

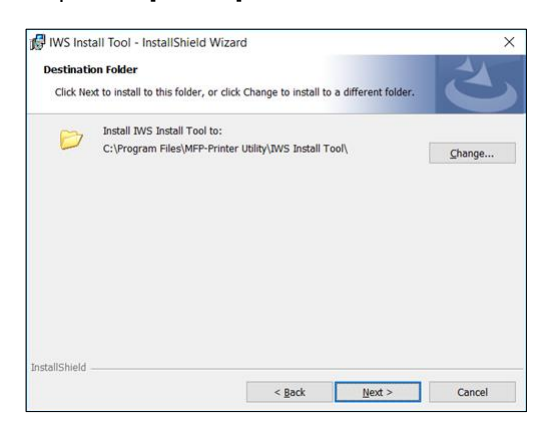

#### Installer l'application bizhub Evolution

1. Connectez-vous à bizhub Evolution sur votre PC.

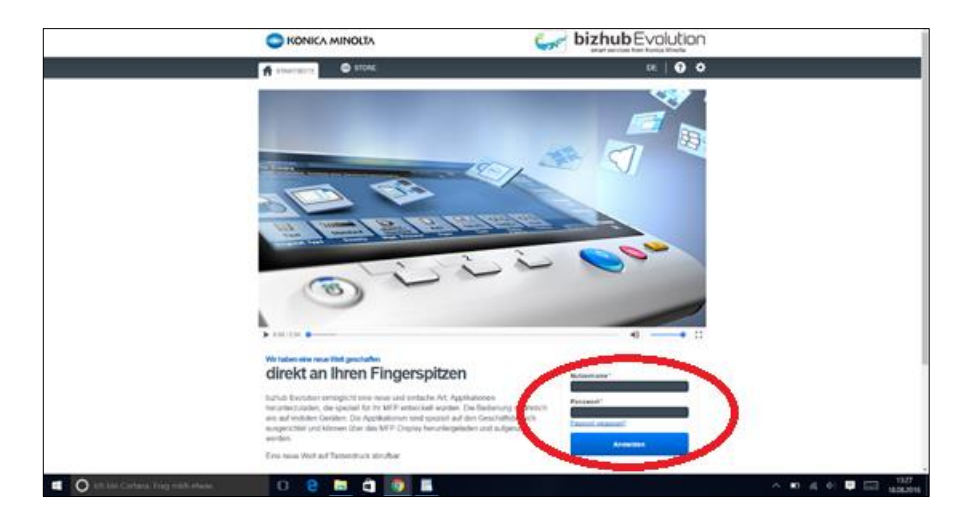

2. Sélectionnez [ENTRETIEN], puis [Administration des MFP].

|                                  | AINOLTA          |                   | $\frown$                                                                                                    |            |                |                                                                                                    |
|----------------------------------|------------------|-------------------|----------------------------------------------------------------------------------------------------|------------|----------------|----------------------------------------------------------------------------------------------------|
| 🛔 HOME                           | STORE 🚔 MY JO    | IOS 🖸 MY SERVICES | ✗ MAINTENANCE                                                                                                    |            |                | MANAGE CUSTOMERS EN   🌲 🚱 🏭 🌣                                                                                                    |
| Latest services                  |                  | Convert to Excel  | Overview     Services     Jobs     User administration     MEP administration     Settings     Security Cubes     Support |            | Convert to PDF | My Print<br>Drog Wes have to upoad, or <u>travense</u><br>Eligible file types: doc. docs, doc, dods, dob, pol, pol, pol, pol, pol, pol, pol, pol                                                                                                    |
| Finished jobs                    |                  |                   | Manage customers                                                                                                    |            | Search         |                                                                                                    |
| Service                          | Created          | ▼ State           |                                                                                                    | 0 Files    | Progress       |                                                                                                    |
| > 💾 Fax                          | 03-12-2018 14:03 | Finished          | 03-12 14:04                                                                                                    | 1          | 100.00%        |                                                                                                    |
| 🗦 🛃 Fax                          | 03-08-2018 12:12 | Finished          | 03-08-2018 12:14                                                                                                    | 1          | 100.00%        | Quick links                                                                                                    |
| > 📑 Fax                          | 03-08-2018 12:08 | Finished          | 03-08-2018 12:09                                                                                                    | 1          | 100.00%        |                                                                                                    |
| > 🔡 Translate                    | 03-07-2018 14:23 | Finished          | 03-07-2018 14:23                                                                                                    | 1          | 100.00%        | Security Cubes                                                                                                    |
| > 📑 Fax                          | 03-07-2018 10:10 | Finished          | 03-07-2018 10:11                                                                                                    | 1          | 100.00%        | Services                                                                                                    |
| Showing 1 to 5 - Total: 101 entr | ies              |                   |                                                                                                    | Previous 1 | 2 3 4 5 21 Ne  | the second second s |

3. Cliquez sur [Télécharger l'application bizhub Evolution]. En outre, cliquez sur [Télécharger bizhub Evolution Cloud Print] si vous utilisez le service Fax et avez besoin d'une impression automatique de vos fax entrants sur un MFP.

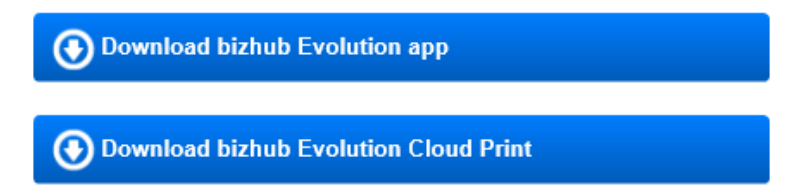

- 4. Démarrez l'outil d'installation IWS que vous avez installé précédemment.
- 5. Sélectionnez [Device List] (Liste de périphériques).

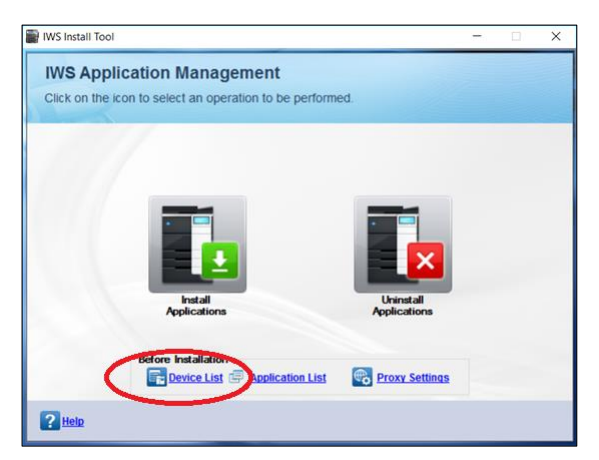

6. Cliquez sur [Ajouter].

| IWS Install Tool                 |                    |                |                 |                   |                            |                           |             |
|----------------------------------|--------------------|----------------|-----------------|-------------------|----------------------------|---------------------------|-------------|
| Device List                      |                    |                |                 |                   |                            |                           |             |
| Click Add to add a nev           | v Device, click Se | arch to search | for a Device of | r click Delete to | remove the selected Device |                           |             |
| Registered De                    | vice(s) : 0        |                |                 |                   |                            |                           | _           |
| Registered De                    | vice(a) . o        |                |                 |                   |                            |                           | each Delete |
| IP Address                       | Host Name          | Device<br>Name | Model           | Power<br>Status   | Reactivation required?     |                           |             |
|                                  |                    |                |                 |                   |                            |                           |             |
|                                  |                    |                |                 |                   |                            |                           |             |
|                                  |                    |                |                 |                   |                            |                           |             |
|                                  |                    |                |                 |                   |                            |                           |             |
|                                  |                    |                |                 |                   |                            |                           |             |
|                                  |                    |                |                 |                   |                            |                           |             |
| Change Password                  | Get Applicat       | in test        | Reactivate      | Charger           | Device Settinus            | Reaction to Without Inter | net         |
| Contraction in the second second |                    |                | PL              |                   |                            |                           |             |
| Help                             |                    |                |                 |                   |                            |                           | Close       |

7. Saisissez l'adresse IP et le mot de passe administrateur pour votre MFP. Cliquez sur [OK].

| WS Install Tool                                                                        | ×                             |
|----------------------------------------------------------------------------------------|-------------------------------|
| Add Device                                                                             |                               |
| Enter the Address and Password of the Device and<br>Click OK to register a new Device. |                               |
| Address 192.168.8.100                                                                  |                               |
| Administrator Password                                                                 | Set As Default                |
| OpenAPI User Name                                                                      |                               |
| OpenAPI Password                                                                       | -41-                          |
| P Help                                                                                 | V<br><u>Q</u> K <u>Cancel</u> |

Votre MFP s'affiche dans la liste de périphériques.

- 8. Répétez les étapes 6 et 7 jusqu'à ce que vous ayez ajouté tous les MFP sur lesquels vous voulez installer l'application bizhub Evolution.
- 9. Cliquez sur [Fermer] pour retourner à l'écran de démarrage.

| Registered De | vice(s) : 1   |        |       |                 |                        | Add | Search Delete |
|---------------|---------------|--------|-------|-----------------|------------------------|-----|---------------|
| IP Address    | Host Name     | Device | Model | Power<br>Status | Reactivation required? |     |               |
| 192.168.8 100 | 192 158 8 100 |        | C224e | ON              |                        | ×   |               |
|               |               |        |       |                 |                        |     | _             |

10. Cliquez sur [Install Applications] (Installer les applications).

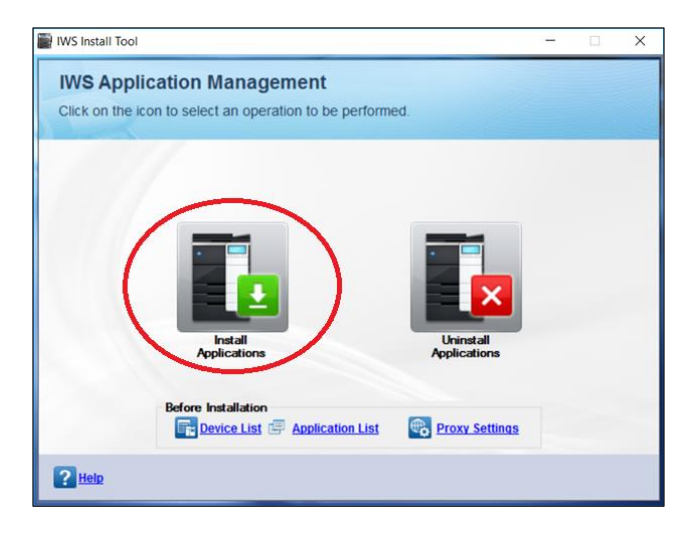

11. Cliquez sur [Importer].

| IWS Install Tool                                                                                          |                                                                              |       | \$                      |
|----------------------------------------------------------------------------------------------------|------------------------------------------------------------------------------|-------|-------------------------|
| Install IWS Application<br>Select the IWS Application to be<br>Click Import to Import new IWS Application | s on Devices<br>installed. To continue, click<br>oplication to be installed. | Next. |                         |
| Imported Application(                                                                                     |                                                                              |       |                         |
|                                                                                                    | s). U                                                                        |       | Get License Coul Import |
| Application Name                                                                                          | Licenses Available                                                           | Token | Certification           |
|                                                                                                    |                                                                              |       |                         |
|                                                                                                    |                                                                              |       |                         |
|                                                                                                    |                                                                              |       |                         |
|                                                                                                    |                                                                              |       |                         |
|                                                                                                    |                                                                              |       |                         |
| D Halo III t og                                                                                           |                                                                              |       |                         |
|                                                                                                    |                                                                              |       | Dext Cancer             |

12. Cliquez sur [Parcourir].

| IWS Inst           |                                          | ×                  |
|--------------------|------------------------------------------|--------------------|
| Select             | the IWS Application and enter the Token. | То                 |
| Applica            | ation                                    | Browse             |
| Token              |                                          |                    |
|                    | Token                                    | ×                  |
|                    |                                          |                    |
| <b>?</b> <u>He</u> | 12 🗌 Trial                               | Next <u>Cancel</u> |

 Sélectionnez le package d'installation pour l'application bizhub Evolution et, le cas échéant, l'application Cloud Print que vous avez téléchargée précédemment. Cliquez sur [Ouvrir].

| Ciffnen                                       |                  |                |            | ×     |
|-----------------------------------------------|------------------|----------------|------------|-------|
| ← → + ↑ 📑 > Dieser PC > Downloads > evolution | ~ 0              | "evolution" du | rchsuchen  | p     |
| Organisieren • Neuer Ordner                   |                  |                | a • 🗖      | 0     |
| deb00365 💉 ^ Name                             | Anderungsdatum   | Typ            | Größe      |       |
| SSC-Solution #                                | 31.08.2017 08:03 | IWS-Datei      | 1.4        | 98 KB |
| 💻 debdat03 🛷 📃 🕕 bizhub-evolution-bg.iws      | 11.09.2017 10:42 | IWS-Datei      | 5          | 61 KB |
| 🕎 Support 🕜                                   |                  |                |            |       |
| Dieser PC v                                   |                  |                |            |       |
| Dateiname *.iws                               | ~                | TWS Applicatio | on ("Jiws) | ~     |
| 10 Th                                         |                  | Öffnen         | Abbrec     | hen   |

14. Cliquez sur [Suivant].

| IWS Inst | ort IW    | /S Application          | er the Token. To           | ×      |
|----------|-----------|-------------------------|----------------------------|--------|
| Applica  | ue, clici | C:\Users\evolution\Down | loads\bizhub-evolution.iws | Browse |
| Token    | Token     |                         |                            | ×      |
|          |           |                         | Ţ                          |        |
| ? He     | lp        | Trial                   | <u>N</u> ext               | Cancel |

15. Acceptez le contrat de licence. Cliquez sur [Importer].

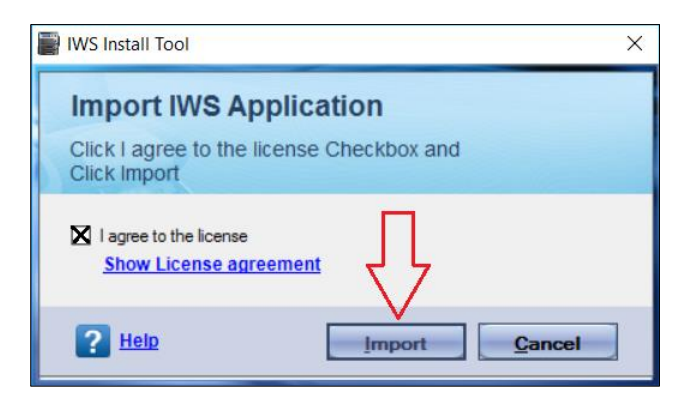

16. Confirmez l'invite à l'aide de [OK].

| IWS Install Tool | ×                                                                     |
|------------------|-----------------------------------------------------------------------|
| Import           | IWS Application                                                       |
| •                | This IWS application is not bEST certified. Do you want to import it? |
|                  |                                                                       |

17. Confirmez le message de statut à l'aide de [OK].

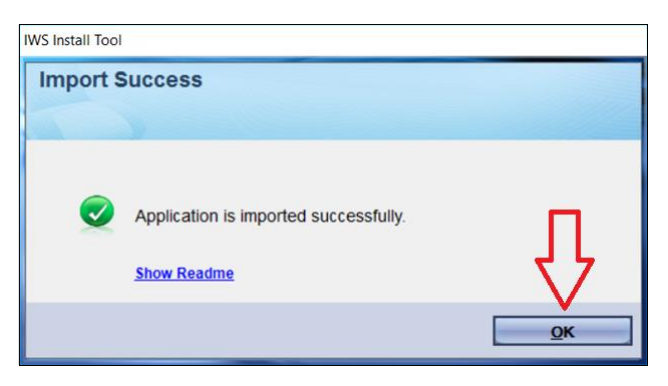

18. Cliquez sur [Suivant].

| the IWS Application to be<br>Import to import new IWS A | installed. To continue, click<br>pplication to be installed. | Next  |                   |                       |
|---------------------------------------------------------|--------------------------------------------------------------|-------|-------------------|-----------------------|
| Imported Application                                    | (s): 1                                                       |       |                   |                       |
|                                                         |                                                              |       | Get License Count | Import                |
| Application Name                                        | Licenses Available                                           | Token |                   | bEST<br>Certification |
| Evolution                                               | UnKnown                                                      | Free  |                   | X                     |
|                                                         |                                                              |       |                   |                       |
|                                                         |                                                              |       | Д                 | c.                    |

#### REMARQUE

Si votre pare-feu Windows ou un autre programme de sécurité signale un accès au réseau, veuillez configurer les exceptions appropriées pour garantir l'accès.

19. Sélectionnez les MFP sur lesquels vous voulez installer l'application bizhub Evolution. Cliquez sur [Installer].

| Registered Dev | ice(s): 1     |                                                                                                    |       | Add   | Nevice Search      |
|----------------|---------------|----------------------------------------------------------------------------------------------------|-------|-------|--------------------|
| P Address      | a H. AMara    | Contraction of the local division of the local division of the loc | Model | Power | Application Status |
| 192 168 8 100  | 192.168.8.100 |                                                                                                    | C224e | ON    | ConnectionFailed   |
|                |               |                                                                                                    |       |       |                    |

L'installation démarre.

20. Confirmez le message de statut à l'aide de [Fermer]. L'installation est terminée.

| Device       | IWS Application | Status | Message   |
|--------------|-----------------|--------|-----------|
| 92.168.8.100 | 0A0245VL        | 0      | Succeeded |

#### REMARQUE

Après avoir installé l'application, vous verrez cet affichage sur le MFP :

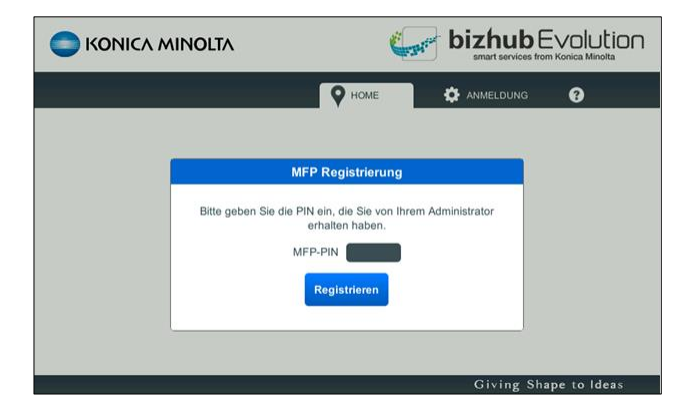

#### Enregistrer le MFP sur bizhub Evolution

1. Connectez-vous à bizhub Evolution sur votre PC en tant qu'administrateur.

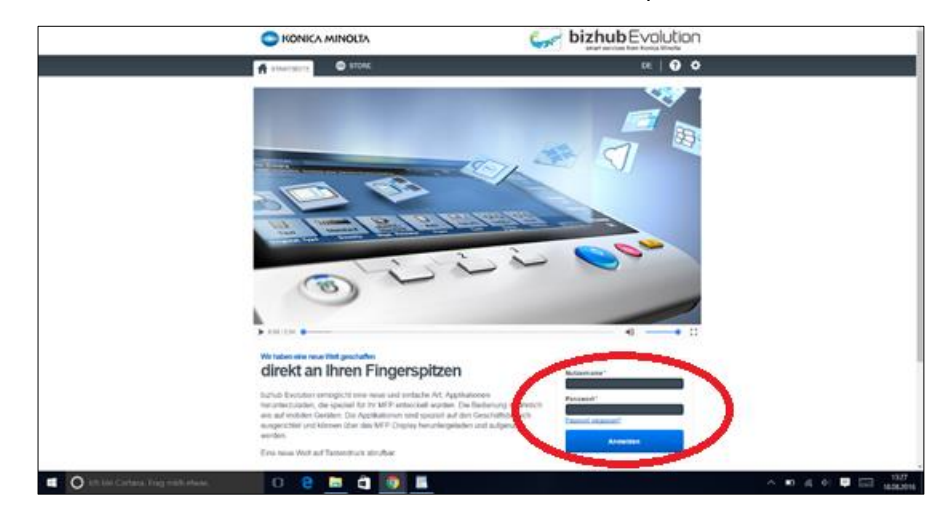

2. Sélectionnez [ENTRETIEN], puis [Administration des MFP].

|                                     | OLTA             |                | $\frown$                                                                                                    |            |                          | <b>bizhub</b> Evolution                                                                                                    |
|-------------------------------------|------------------|----------------|----------------------------------------------------------------------------------------------------|------------|--------------------------|----------------------------------------------------------------------------------------------------|
| HOME STOR                           | e 📑 My Jobs      | MY SERVICES    | ✗ MAINTENANCE                                                                                                    |            |                          | MANAGE CUSTOMERS EN   🌲 😗 🏢 🌣                                                                                                    |
| Latest services                     | <u>Co</u>        | RVert to Excel | Overview     Services     Jobs     User administration     MFP administration     Settings     Security Cubes     Support     Manage customers |            | Convert to PDF<br>Search | My Print<br>Crop Bios New In spiked, or <u>Increase</u><br>Eligibile Bio spikes, doc, doce, doc, doc, doc, doc, doc, goo, goo, goo, goo, goo, goo, goo, g |
| Service 0                           | Created          |                |                                                                                                    | 0 Files    | Progress                 | ¢                                                                                                    |
| > 🛃 Fax                             | 03-12-2018 14:03 | Finished       | 03-12 48 14:04                                                                                                    | 1          | 100.00%                  |                                                                                                    |
| > 📑 Fax                             | 03-08-2018 12:12 | Finished       | 03-08-2018 12:14                                                                                                    | 1          | 100.00%                  | Quick links                                                                                                    |
| > 🛃 Fax                             | 03-00-2018 12:00 | Finished       | 03-08-2018 12:09                                                                                                    | 1          | 100.00%                  |                                                                                                    |
| > 🎬 Translato                       | 63-07-2018 14:23 | Finished       | 03-07-2018 14:23                                                                                                    | 1          | 100.00%                  | Security Cubes     Events                                                                                                    |
| 🗦 🛃 Fax                             | 63-07-2018 10:10 | Finished       | 03-07-2018 10:11                                                                                                    | 1          | 100.00%                  | Services                                                                                                    |
| Showing 1 to 5 - Total: 101 entries |                  |                |                                                                                                    | Previous 1 | 2 3 4 5 21               | 21 Not                                                                                                    |

3. Cliquez sur [Enregistrer le MFP].

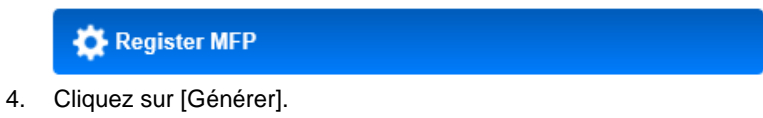

| Registration PINs 1 Generate        |  |
|-------------------------------------|--|
|                                     |  |
| UN PIN d'enregistrement est genere. |  |

bizhub Evolution / IG-FR / 03.2018 / 1.1

#### REMARQUE

Si vous souhaitez enregistrer plus d'un MFP, vous devez générer plusieurs PIN en même temps. Pour ce faire, il vous suffit de saisir l'un des PIN générés sur un MFP. Vous ne pouvez pas utiliser un PIN individuel plus d'une fois.

5. Saisissez le PIN sur le MFP et cliquez sur [Enregistrer].

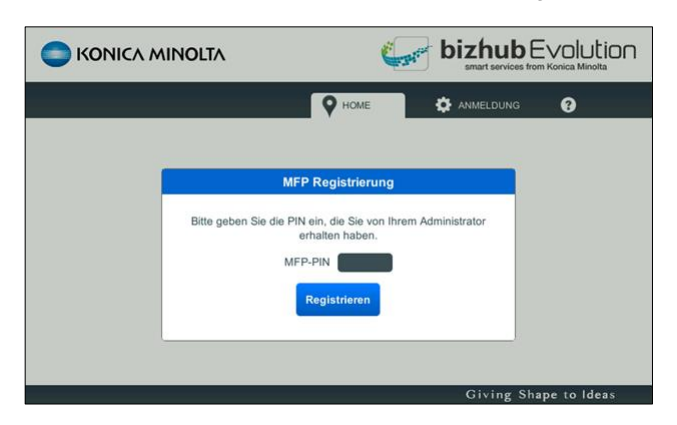

Appuyez sur [Install Proxy Server] (Installer le serveur proxy).
 *ou* Appuyez sur [Ignorer] si vous n'utilisez pas un serveur proxy.

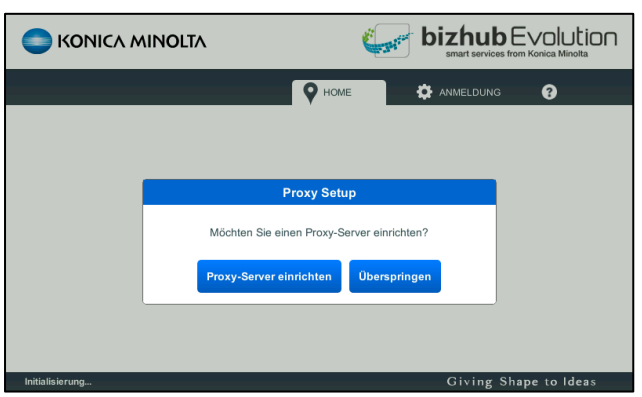

Dans ce cas, l'écran de démarrage de bizhub Evolution s'affichera sur le MFP.

7. Connectez-vous au MFP avec le mot de passe administrateur pour votre MFP.

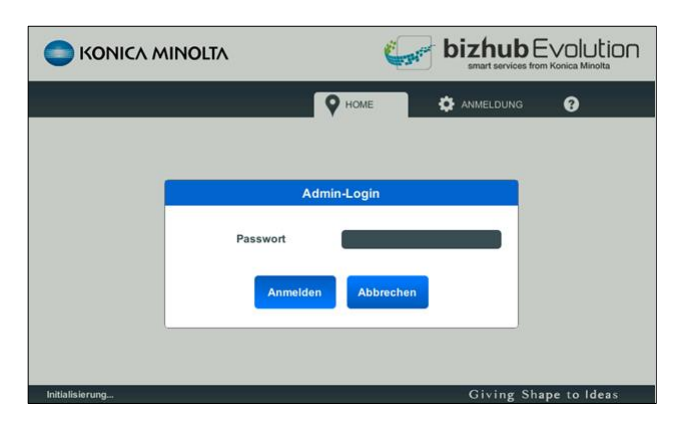

8. Saisissez les données proxy.

| C zurück                              |                                                     |
|---------------------------------------|-----------------------------------------------------|
| Proxy aktivieren<br>Host Port<br>2050 | Authentifizierung aktivieren<br>Nutzername Passwort |
| Initialisierung                       | Giving Shape to Ideas                               |

#### REMARQUE

Cliquez sur [Test de connexion] pour tester les réglages proxy.

9. Cliquez ensuite sur [Enregistrer].

Les réglages proxy sont enregistrés. Le MFP est enregistré sur bizhub Evolution. L'écran de démarrage de bizhub Evolution s'affiche sur le MFP.

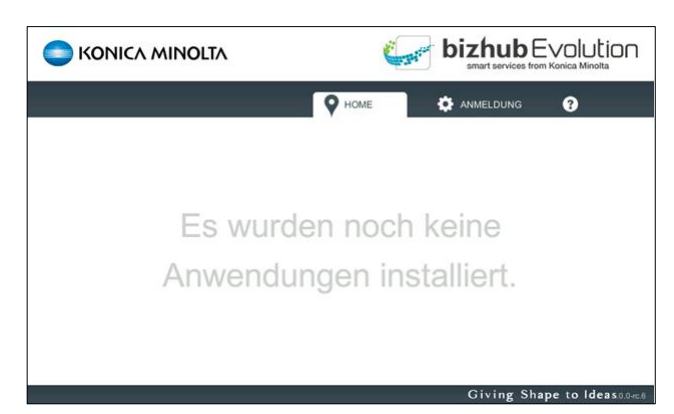

#### REMARQUE

Nous améliorons et mettons à jour continuellement nos logiciels. Votre MFP téléchargera automatiquement les mises à jour et vous en informera sur l'affichage. Pour installer une mise à jour, vous devrez redémarrer l'application.

Pour ce faire, appuyez sur [OK].

|                                           | Can'                                          | bizhub<br>smart services from |             |
|-------------------------------------------|-----------------------------------------------|-------------------------------|-------------|
|                                           | • НОМЕ                                        | ANMELDUNG                     | 0           |
|                                           |                                               |                               |             |
| B                                         | estätigen                                     |                               |             |
| Ein Update wurde herunte<br>gestartet wer | rgeladen. Die Anwend<br>den. Jetzt neustarten | lung muss neu<br>?            |             |
|                                           | Austechen                                     | Civing She                    | no to Ideas |

Si vous appuyez sur [Annuler], la mise à jour sera installée automatiquement la prochaine fois que vous démarrerez bizhub Evolution.

#### Activer les fonctions standard du MFP

Suite à l'installation de bizhub Evolution, les fonctions standard du MFP peuvent être désactivées. Vous saurez si tel est le cas lorsque des boutons tels que « Copier », etc. n'apparaissent plus sur l'écran de démarrage.

Dans ce cas, vous devrez réactiver les fonctions standard sur le MFP.

1. Dans le menu principal, appuyez sur [Utilitaire].

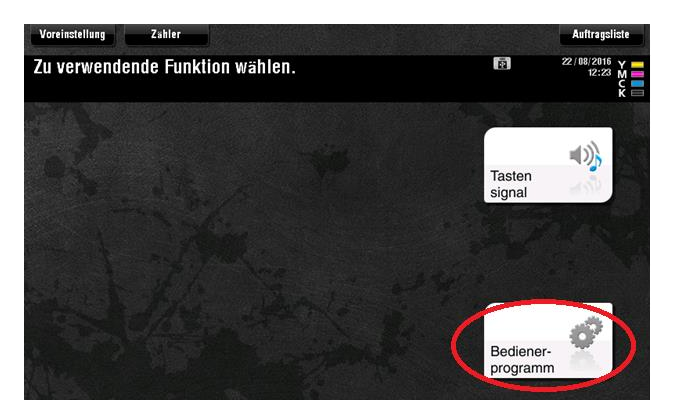

2. Sélectionnez [Réglages Administrateur].

|                 | Über Henüschaltflächen oder Zahlenblock eine Auswahl treffen. |
|-----------------|---------------------------------------------------------------|
| Lesezeichen     | Bedienerprogram                                               |
| Bedienerprogram | 1 Adresse/ Box                                                |
|                 | 2 Benutzer- einstellungen J 7 Bannerdruck J                   |
|                 | 3 Administratoreinstellungen                                  |
|                 | 4 <u>Einsteaderudissenn-</u> 9 Geräteinformationen            |
|                 | 5 Einheiten überpröfen                                        |
|                 | 16/08/2016 12:46 OK                                           |

#### REMARQUE

Si votre zone administrateur est protégée par un mot de passe, vous devrez vous y connecter.

3. Sélectionnez [Connexion système].

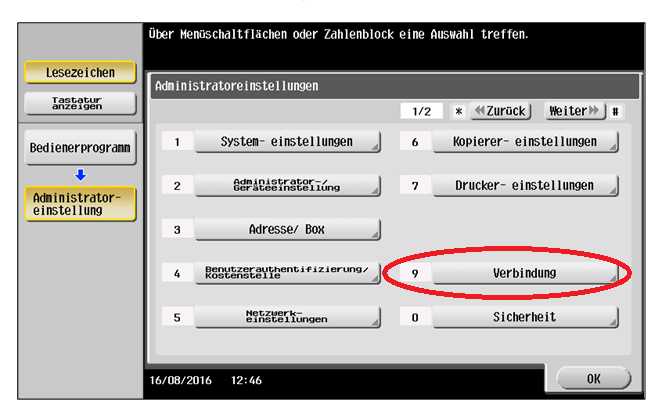

4. Sélectionnez [Réglages OpenAPI].

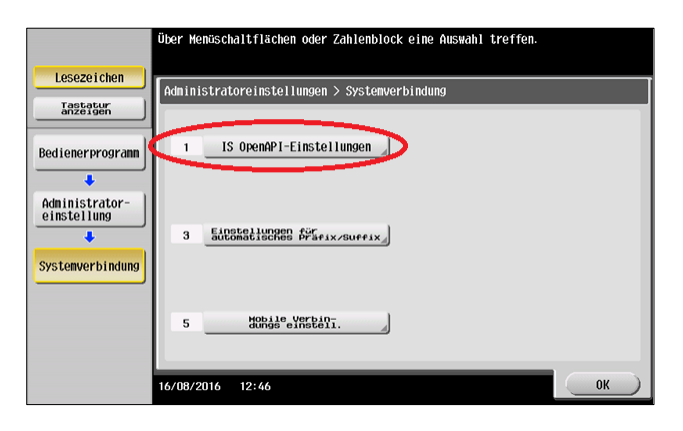

5. Utilisez le bouton fléché pour passer à la deuxième page.

| L                             | egen Sie Einstellungen für das au<br>Tement fest. | isgewählte                  |           |
|-------------------------------|---------------------------------------------------|-----------------------------|-----------|
| Lesezeichen                   | Administratoreinstellungen> Syste                 | enverbindung > OpenAPI-Eins | tellungen |
| anzeigen                      | Zugange-<br>einstellung                           | Zulassen                    |           |
| Bedienerprogram               | SSL/Porteinstellungen                             |                             |           |
| Administrator-<br>einstellung | Authentifi-                                       | Aus                         |           |
|                               | Externe Anwendungs-                               | Ja                          |           |
| •                             | Proxy Einstellungen                               |                             |           |
| OpenAPI-<br>Einstellungen     | <u>↑ 1/ ↓</u>                                     |                             |           |
| 1                             | 6/08/2016 12:46                                   |                             | ОК        |

6. Appuyez sur [Réglage Démarrage Application spécifiée].

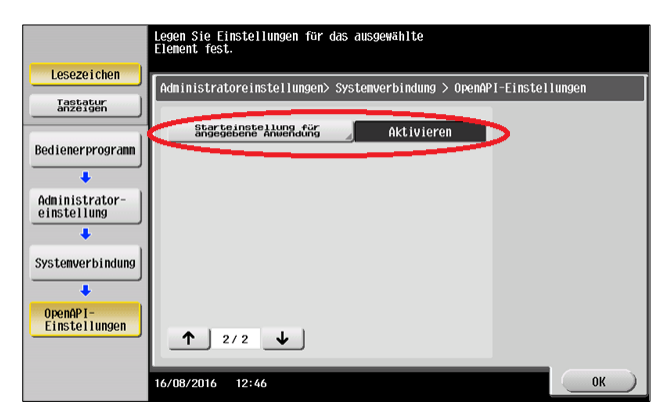

7. Sélectionnez [Activer], puis [Evolution] pour le démarrage standard de l'application et [Autoriser] pour les fonctions de base.

|                                                 | Legen Sie Einstellungen für das ausgewählte<br>Element fest.                                                              |
|-------------------------------------------------|----------------------------------------------------------------------------------------------------|
| Lesezeichen<br>Tastatur<br>anzeigen             | Administratoreinstellungs openAPI-Einstellungen ><br>Starteinstellung für angegebene Anwendung<br>Aktivieren Deaktivieren |
| Bedienerprogram                                 | Atsuch1<br>Standard-Startanwendung EVOlution                                                                              |
| Administrator-<br>einstellung                   | Einstellungen «ör Zulassen                                                                                                |
| Systemverbindung                                |                                                                                                    |
| OpenAPI-<br>Einstellungen                       |                                                                                                    |
| Starteinstellung<br>für angegebene<br>Anwendung | 16/08/2016 12:46 Abbr. OK                                                                                                 |

8. Confirmez vos réglages à l'aide de [OK].

|                                                 | Legen Sie Einstellungen für das ausgewählte<br>Element fest.                                   |          |
|-------------------------------------------------|------------------------------------------------------------------------------------------------|----------|
| Lesezeichen                                     | Administratoreinstellung> OpenAPI-Einstellungen ><br>Starteinstellung für angegebene Anwendung | Ì        |
| Tastatur<br>anzeigen                            | Aktivieren Deaktivieren                                                                        |          |
| Bedienerprogram                                 | Auswahl<br>Standard-Startanwendung Z Evolution                                                 |          |
| Administrator-<br>einstellung                   | Sidnardinkeren av Zulassen                                                                     |          |
| Systemverbindung                                |                                                                                                |          |
| OpenAPI-<br>Einstellungen                       |                                                                                                |          |
| Starteinstellung<br>für angegebene<br>Anwendung | 16/08/2016 12:46                                                                               | Abbr. OK |

Lorsque vous quitterez l'utilitaire, les fonctions standard seront de nouveau pleinement disponibles.

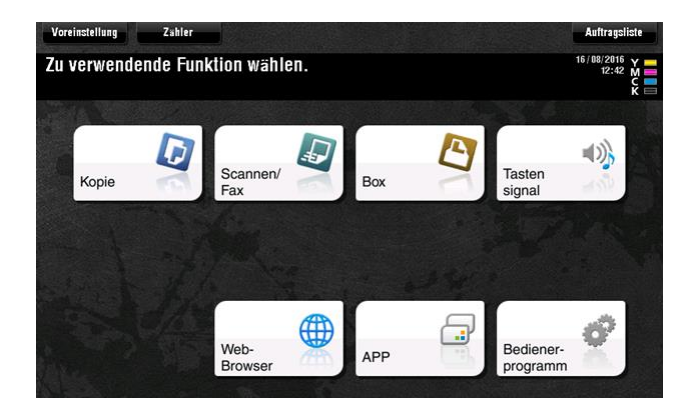

## Désinstallation

1. Démarrez « IWS Install Tool ».

Sélectionnez [Uninstall Applications] (Désinstaller les applications).

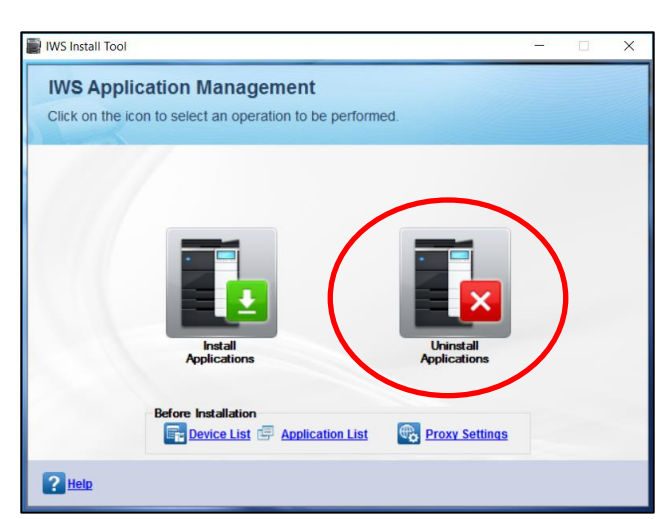

2. Sélectionnez le MFP sur lequel vous souhaitez désinstaller l'application. Appuyez sur [Suivant].

| Uninstall IWS App                                       | lications from De         | evices               |       |                 |                       |
|---------------------------------------------------------|---------------------------|----------------------|-------|-----------------|-----------------------|
| Select the Devices from with<br>To continue click Next. | nich the applications has | s to be uninstalled. |       |                 |                       |
|                                                         |                           |                      |       |                 |                       |
| Registered Devic                                        | :e(s): 1                  |                      |       |                 |                       |
| ✓ IP Address                                            | Host Name                 | Device Name          | Model | Power<br>Status | Application<br>Status |
| 192.168.8.100                                           | 1)2.168.8.100             |                      | C224e | ON              | ConnectionFailed      |
|                                                         |                           |                      |       |                 |                       |
|                                                         |                           |                      |       | Į               | Ţ                     |

3. Sélectionnez l'application que vous voulez désinstaller. Cliquez sur [Désinstaller].

| 📄 IW           | S Install Tool                                                                   |                  |                       |                         |                       |
|----------------|----------------------------------------------------------------------------------|------------------|-----------------------|-------------------------|-----------------------|
| UI<br>Se<br>To | ninstall IWS Applic<br>lect the IWS Application to<br>continue, click Uninstall. | be uninstalled.  | vices                 |                         |                       |
|                | Installed Application                                                            | n(s) : 2         |                       |                         |                       |
|                |                                                                                  |                  |                       | Update Application List | Get License Count     |
|                | Application Name                                                                 | Installed Device | Licenses<br>Available | Token                   | bEST<br>Certification |
|                | bizhub Legal                                                                     | 192.168.8.100    | Unknown               | NA                      | X                     |
| (              | Evolution                                                                        | 192.168.8.100    | UnKnown               | Free                    | ×                     |
|                | Uninstall With                                                                   | out Internet     |                       |                         | Ţ                     |
|                |                                                                                  |                  |                       |                         |                       |
| ?              | Help Log                                                                         |                  |                       | Back                    | Uninstall Cancel      |

4. Confirmez l'invite de sécurité à l'aide de [OK].

| IWS Install Too | I X                                                     |
|-----------------|---------------------------------------------------------|
| Uninst          | alling IWS Applications                                 |
| ?               | Are you sure you want to Uninstall the IWS application? |
|                 | <u>Q</u> K <u>Cancel</u>                                |

La désinstallation démarre. Une fois que l'application a été désinstallée avec succès, un message de statut s'affiche.

| atus | State | 1 21110 |    | 0069990 |
|------|-------|---------|----|---------|
| (    | (     | 0       | Su | cceeded |
| (    |       | 0       | Su | cce     |

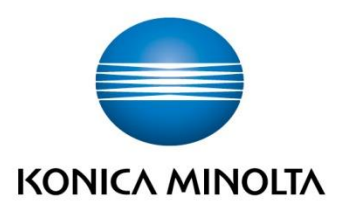

Konica Minolta Business Solutions Europe GmbH Europaallee 17 30855 Langenhagen ✔ Germany Tel.: +49 (0) 511 74 04-0 Fax: +49 (0) 511 74 10 50 www.konicaminolta.eu